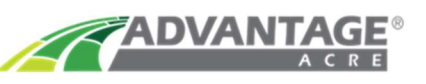

## **Clearing Browsing Data**

If you are having trouble with getting your Advantage Acre account to load, trying clearing the browsing data.

1. Click on the icon with three vertical dots in the upper right hand corner of your screen. Hover over the "More Tools" option, then select "Clear Browsing Data…"

| • • • Advantage Acre × +                                         |                          |                                                                                                    |
|------------------------------------------------------------------|--------------------------|----------------------------------------------------------------------------------------------------|
| ← → C  https://advantageacre.com/dashboard                       | ञ ९ 🛧 ) 💿 🔟 🌗 🔅          |                                                                                                    |
| 🏢 Apps 😻 AgR - Dropbox 🗋 Get theEMPLOYE 🔏 AgReliant Genetic 🧃 id | New Tab #T               | and the particular of the second                                                                                 |
| ADVANTAGE 2019 \$ 0 Per                                          | New Window #N            | and the second second second second second second second second second second second second second second second |
|                                                                  | New Incognito Window 心能N | State of The State of State                                                                                      |
| All Growers Concerns and Helds                                   | History •                | The second second second second                                                                                  |
|                                                                  | Downloads \\\\\KL        | and the state of the state of the state of the state of the state of the state of the state of the state of the  |
| Spearfish                                                        | Bookmarks 🕨              | and the set of states                                                                                            |
| Rapid City = Box Elder                                           | Zoom - 80% + 23          | and the second second second                                                                                     |
|                                                                  | Print %P                 | Contraction of the second                                                                                        |
| ☆ <                                                              | Cast                     | The second second                                                                                                |
| A (                                                              | Find %F                  | Cum Duras Ar                                                                                                    |
| ☆ Pine Ridge                                                     | More loois               | Create Shortcut                                                                                                  |
|                                                                  | Edit Cut Copy Paste      |                                                                                                    |
|                                                                  | Settings %,              | Clear Browsing Data ↔#@                                                                                          |
|                                                                  | Nebraska                 | Task Manager                                                                                                    |
|                                                                  | " ()                     |                                                                                                    |
| · · · · · · · · · · · · · · · · · · ·                            | 2 Growers                | Developer loois C#I                                                                                              |

2. Under the "Time Range" options, select "All time." Click on the blue "Clear data" button.

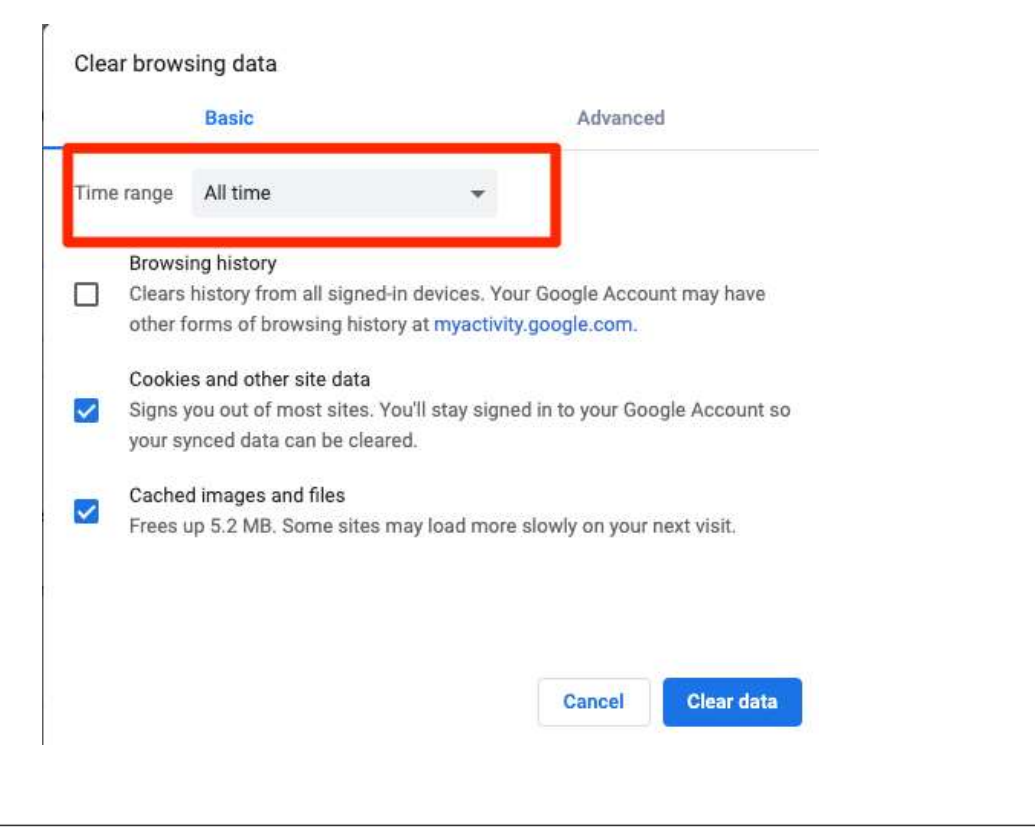

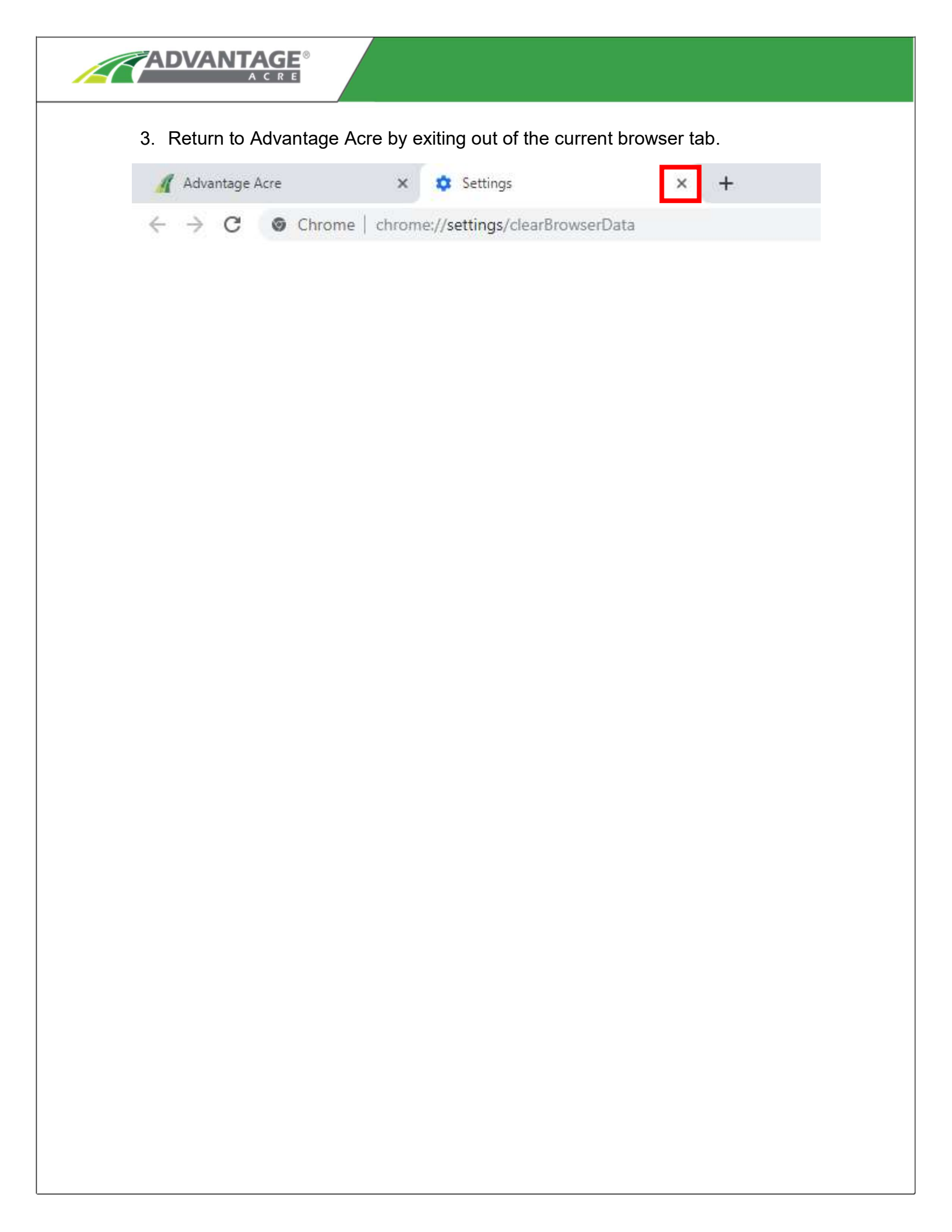